### WhatsUp Gold 2025 インストール手順

| 対象バージョン | ターゲットバージョン |
|---------|------------|
| 25      | 25.*       |

WhatsUp Gold2025 のインストール手順を説明します。

#### 1.WhatsUp Gold のインストール

インストーラを選択し[管理者権限で実行]をクリックして表示される下記で標準インストールをチェックし[次へ] をクリックします

詳細インストールではインストール先を指定することが可能です

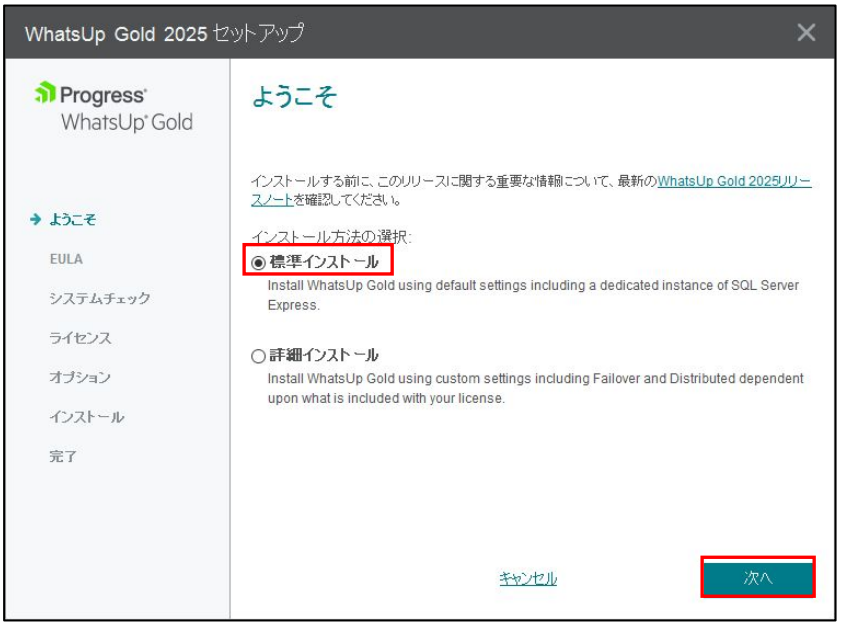

製品のライセンス情報を確認し赤枠をチェックして[次へ]をクリックします

| WhatsUp Gold 2025 t                            | 2ットアップ ×                                                                                                    |
|------------------------------------------------|----------------------------------------------------------------------------------------------------|
| <b>n Progress</b><br>WhatsUp <sup>*</sup> Gold | License Agreement Please read the following license agreement carefully.                                                                                                    |
| ✓ ようこそ                                         | End User License Agreement                                                                                                    |
| → EULA                                         | READ THIS END USER LICENSE AGREEMENT ("EULA") BEFORE INSTALLING OR USING THE                                                                                                    |
| システムチェック                                       | PRODUCT TO WHICH THIS EULA APPLIES. BY ACCEPTING THIS EULA, COMPLETING THE<br>REGISTRATION PROCESS, AND/OR INSTALLING OR USING THE PRODUCT, YOU AGREE ON<br>BEHALF OF YOURSELF AND YOUR COMPANY (IF APPLICABLE) TO THE TERMS BELOW. IF YOU |
| ライセンス                                          | DO NOT AGREE WITH THESE TERMS, OR DO NOT HAVE THE AUTHORITY TO BIND YOUR COMPANY, DO NOT INSTALL, REGISTER FOR OR USE THE PRODUCT, AND, IF A HARDWARE                                                                                      |
| オプション                                          | PRODUCT, RETURN THE PRODUCT OR IF A SOFTWARE PRODUCT, DESTROY OR RETURN ALL<br>COPIES OF THE PRODUCT. ONCE YOU HAVE DONE THIS, YOU MAY REQUEST FROM THE<br>POINT OF PURCHASE A FULL BEFUND OF THE LICENSE FERS IF ANY DAID FOR THE PRODUCT |
| インストール                                         | (OR, IF THE PRODUCT IS PROVIDED TO YOU AS A HOSTED SERVICE, A REFUND OF THE PREPAID SERVICE FEES FOR THE REMAINDER OF THE SUBSCRIPTION PERIOD OF THE                                                                                       |
| 完了                                             | I accept the terms of the license agreement                                                                                                    |
|                                                | <u>キャンセル</u> 戻る 次へ                                                                                                    |

システムチェックで"合格"であることを確認し[次へ]をクリックします

| WhatsUp Gold 2025 🕁                                                           | ットアップ                                                                                                    | × |
|-------------------------------------------------------------------------------|----------------------------------------------------------------------------------------------------|---|
| <b>a) Progress:</b><br>WhatsUp <sup>*</sup> Gold                              | 合格 (警告あり)<br>セットアッププログラムで、次の要件のうち 1つまた」 お意数を確認できませんでした。<br>詳細を表示するには、項目をクリックしてください。                                                                                                    |   |
| <ul> <li>✓ ようこそ</li> <li>✓ EULA</li> <li>→ システムチェック</li> <li>ライセンス</li> </ul> | <ul> <li>▲ システムハードウェア</li> <li>⑦ インターネット情報サービス (IIS)</li> <li>✓ 管理者権限</li> <li>✓ SQL Server Express (こ必要なログインユーザーの権限</li> </ul>                                                                         |   |
| オプション<br>インストール<br>完了                                                         | A System Hardware: WARNING The setup program has determined one or more machine components do not meet the minimum recommended hardware specifications:     Ouad-core processor @ 2.6 GHz     16 GB RAM | ~ |

購入したライセンス証書に記載のアクティベーションキーを指定し PC がオンライン環境であれば[次へ]をクリッ クします

PC がオフライン環境の場合は"オフラインアクティベーションモードを使用する"にチェックを入れ[次へ]をクリックします

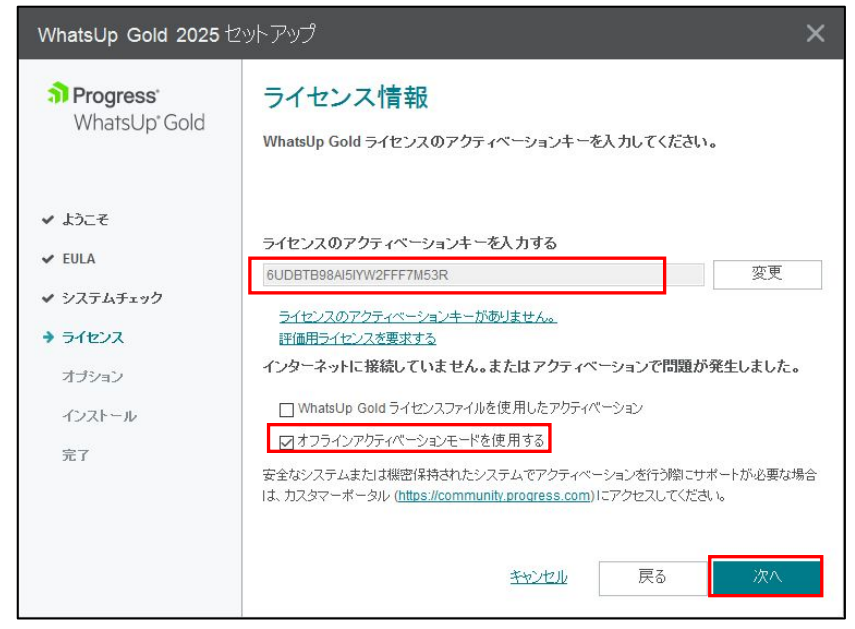

以降はオフライン環境での手順となるためオンライン環境の場合は P.6 に進みます

下記の画面で[オフラインでアクティベーション]をクリックします

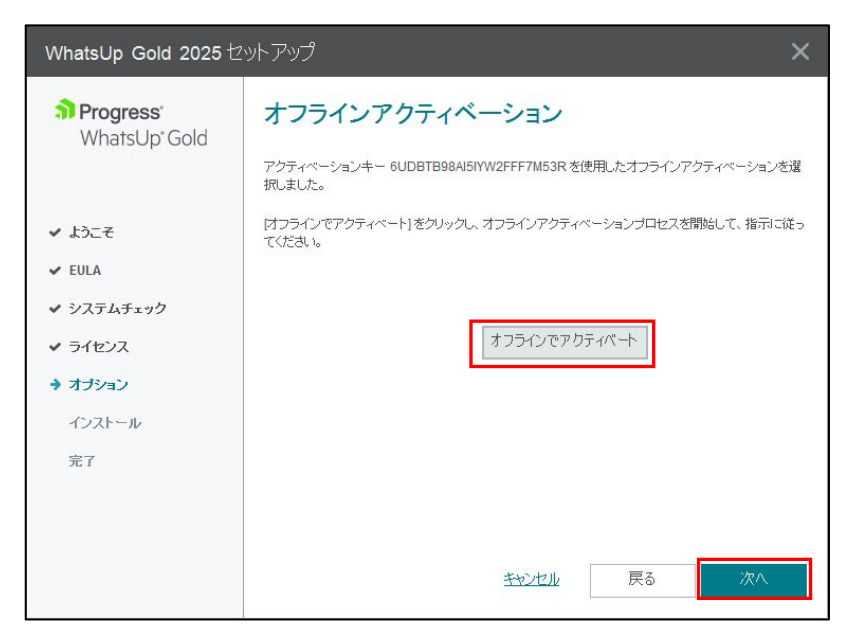

以下の画面で[Generate File]をクリックします

| WhatsUp Gold Activation                                                                                                    |                                                                                                    | × |
|----------------------------------------------------------------------------------------------------|----------------------------------------------------------------------------------------------------|---|
| The offline activation file contains the license and system information required for Progress to activate the license file contains information used to validate the license is activated on this extern and to conforme the | Follow these steps to complete Offline Activation for the WhatsUp Gold<br>license:<br>1. Click Generate File to create an offline activation file and save it.<br>2. Copy the offline activation file to another computer with Internet<br>access.<br>3. From that computer, visit<br><u>https://community.progress.com/s/offline-activation</u><br>and follow the instructions to upload the offline activation file and<br>download a license file.<br>4. Copy the license file back to this computer and click Next to |   |
| on this system, and to configure the<br>features of the product.                                                                                                    | complete activation using the license file.<br>OR                                                                                                    |   |
|                                                                                                    | Click Cancel to stop the activation process. Restart activation later and use the license file to complete the activation.                                                                                                    |   |
| ~                                                                                                    | < Back                                                                                                    |   |
|                                                                                                    | Generate File Next Cancel                                                                                                    |   |

ライセンスアクティベーションのための ofa ファイルが生成されるので任意の場所に保存します

インターネット接続環境で以下にアクセスし OFFLINE ACTIVATION の画面で"Upload OFA File"を選択し [Submit]をクリックします

https://community.progress.com/s/offline-activation

| OFFLINE ACTIVATION                                                                                                    |  |
|----------------------------------------------------------------------------------------------------|--|
| Restart                                                                                                    |  |
| Offline activation allows you to unlock your product when it cannot connect to Ipswitch using the Internet. Normal activation occurs automatically using the Internet<br>Select your method of offline activation Upload OFA File |  |

前述で作成した ofa ファイルを選択し[Submit]をクリックします アクティベーションが成功すると license.txt ファイルが生成されるので任意の場所に保管します

| OFFLINE ACTIVATION                                                                                                    |        |
|----------------------------------------------------------------------------------------------------|--------|
| Restart                                                                                                    |        |
| During activation your product created an Offline Activation File. Please specify the location of that file and click "sub<br>Offline Activation File: 参照 license.ofa | omit". |
| Offline Activation File: 参照 license.ofa Submit                                                                                                    |        |

セットアップ画面に戻り[Next]をクリックします

| WhatsUp Gold Activation                                                                                       |                                                                                                    | 2 |
|----------------------------------------------------------------------------------------------------|----------------------------------------------------------------------------------------------------|---|
|                                                                                                    | Follow these steps to complete Offline Activation for the WhatsUp Gold license:                                                                                               |   |
| •                                                                                                    | <ol> <li>Click Generate File to create an offline activation file and save it.</li> <li>Copy the offline activation file to another computer with Internet access.</li> </ol> |   |
| The offline activation file contains the<br>license and system information                                    | <ul> <li>3. From that computer, visit</li> <li><u>https://community.ipswitch.com/s/offline-activation</u></li> </ul>                                                          |   |
| required for Ipswitch to activate the<br>license for this computer.<br>The license file contains information  | and follow the instructions to upload the offline activation file and download a license file.                                                                                |   |
| used to validate the license is activated<br>on this system, and to configure the<br>features of the product. | <ol> <li>Copy the license file back to this computer and click Next to<br/>complete activation using the license file.</li> </ol>                                             |   |
|                                                                                                    | OR<br>Click Cancel to stop the activation process. Restart activation later and<br>use the license file to complete the activation.                                           |   |
|                                                                                                    |                                                                                                    |   |
|                                                                                                    | < Back                                                                                                    |   |
|                                                                                                    | Generate File Next Cancel                                                                                                    |   |

前頁で生成された license.txt ファイルを指定し[Activate]をクリックします

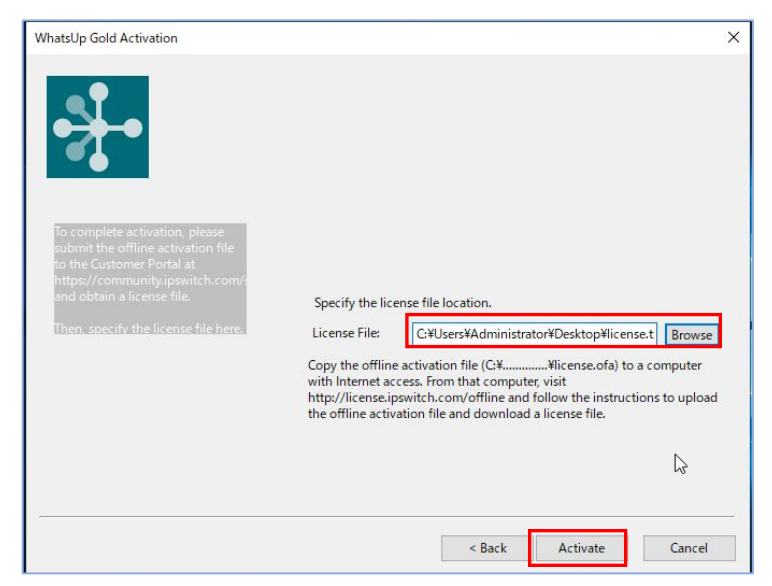

下記の Successful のメッセージが表示されることを確認し[Finish]をクリックします

| WhatsUp Gold Activation |                                                                       | × |
|-------------------------|-----------------------------------------------------------------------|---|
| • <del>}</del> •        | The WhatsUp Gold license was successfully activated on this computer. |   |
|                         | G                                                                     |   |
|                         | Finish                                                                |   |

#### HTTPS の証明書を任意で設定し[次へ]をクリックします

| WhatsUp Gold 2025 セットアップ X                                                                                                 |                                                                                                    |  |  |  |
|----------------------------------------------------------------------------------------------------|----------------------------------------------------------------------------------------------------|--|--|--|
| <b>) Progress</b><br>WhatsUp <sup>*</sup> Gold                                                                             | HTTPS バインディング用の証明書<br>新しいHTTPSバインディングに使用する証明書オゴションを選択してください。                                                                                                    |  |  |  |
| <ul> <li>✓ ようこそ</li> <li>✓ EULA</li> <li>✓ システムチェック</li> <li>✓ ライセンス</li> <li>オブション</li> <li>インストール</li> <li>完了</li> </ul> | ストアから証明書を選択する       詳細を表示         ファイルから証明書をインボートする          () ファイルから証明書をインボートする       参照         () パスワード:          () 自己署名証明書の生成       証明書のフレンドリー名         Self-signed certificate for WhatsUp Gold       Self-signed certificate for WhatsUp Gold |  |  |  |
|                                                                                                    | <u>キャンセル</u> 戻る 次へ                                                                                                    |  |  |  |

オプションとして Log Management を購入されていない場合は以下で何も設定せず[次へ]をクリックします

| WhatsUp Gold 2025 🖄                                                                                | ットアップ <b>×</b>                                                                                                    |
|----------------------------------------------------------------------------------------------------|----------------------------------------------------------------------------------------------------|
| <ul> <li>Progress'<br/>WhatsUp'Gold</li> <li>✓ ようこそ</li> <li>✓ EULA</li> <li>✓ システムチェック</li> </ul> | Elasticsearch 情報<br>Before proceeding, please review the information about <u>Log Management</u><br>After familiarizing yourself with Log Management, enter the following information to connect to<br>your Elasticsearch instance. If you do not wish to enable Log Management, click Next to<br>continue. You can add your Elasticsearch information later in the Log Management settings<br>dialog.<br>Elasticsearch ホスト: ポート:<br> |
| <ul> <li>✓ ライセンス</li> <li>◆ オブション</li> <li>インストール</li> <li>完了</li> </ul>                           | □ セキュア接続 (https)を使用する<br>Login<br>ユーザー名:<br><br>パスワード:                                                                                                    |
|                                                                                                    | キャンセル 戻る 次へ                                                                                                    |

インストールの準備ができたので[続行]をクリックします

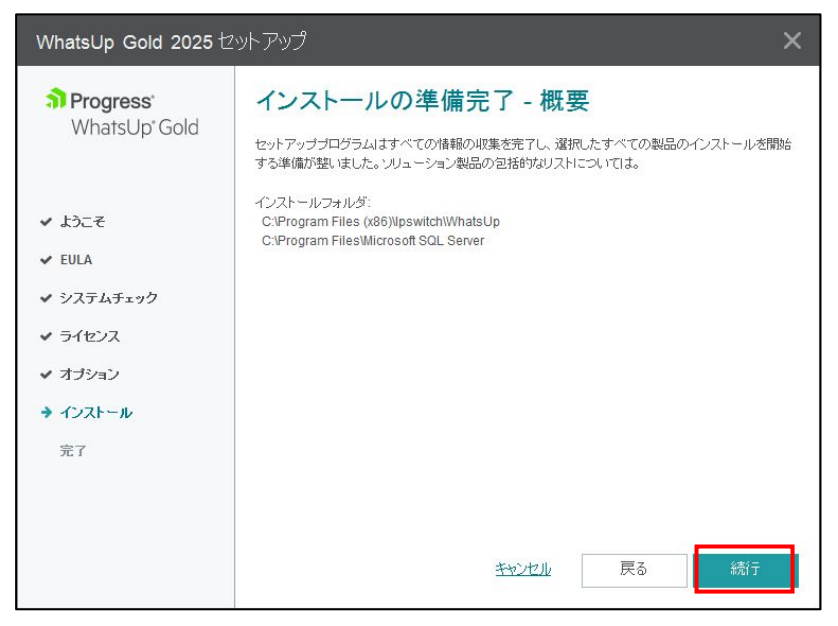

インストールが正常に完了したことを確認します

| WhatsUp Gold 2025 🖄                          | ットアップ ×                                       |
|----------------------------------------------|-----------------------------------------------|
| <b>Progress</b><br>WhatsUp <sup>*</sup> Gold | インストールが完了しました                                 |
|                                              | セットアッププログラムはすべてのインストールタスクを完了しました。             |
| ✔ ようこそ                                       |                                               |
| ✓ EULA                                       | Microsoft Internet Information Services (IIS) |
| ✔ システムチェック                                   | ✓ Microsoft SQL Server 2022 Express           |
| ✓ ライセンス                                      | ✓ WhatsUp Gold WhatsUp Gold 日本語言語パック          |
| ✔ オプション                                      |                                               |
| ✔ インストール                                     |                                               |
| → 完了                                         |                                               |
|                                              |                                               |
|                                              | 完了                                            |

#### 2.管理者権限のパスワード設定および言語設定

インストール完了後、WhatsUp Gold にアクセスすると(デフォルト http://localhost/NmConsole または https://localhost/NmConsole)管理者権限である"admin"のパスワードの入力画面が表示されるので任意に設定 し[パスワードの設定]をクリックします

|                                                                           | Set WUG Administrator Password                                                                     |   |
|---------------------------------------------------------------------------|----------------------------------------------------------------------------------------------------|---|
| Progress<br>WhatsUp Gold<br>Unified Network, Server<br>and App Monitoring | Provide a primary account password for configuring<br>and managing the WhatsUp Gold web interface. |   |
|                                                                           | Set Password                                                                                       | • |

#### 3.WhatsUp Gold のインストール状態の確認

Web Console のメニューから「ヘルプ > 会社情報」を選択し以下を確認します

- ・バージョンが 25.\*であること
- ・ライセンスの種類(正規版:Perpetual/評価版:Evaluation)
- ・シリアル番号:正規版の場合はライセンス証書に記載、評価版の場合はメールに記載と一致していること
- ・エディション:正規版の場合は購入時のエディション、評価版の場合は"Total Plus"
- ・製品ライセンス:正規版の場合はライセンス証書に記載、評価版の場合は製品ダウンロード時から 30 日未満
- ・ポイント数:正規版の場合はライセンス証書に記載、評価版の場合は2500

| WhatsUp Gold 20          | 25 (25.0.0 B                  | uild 2559), Total | Plus エディう | ノヨン     |  |  |
|--------------------------|-------------------------------|-------------------|-----------|---------|--|--|
| ライセンスの種類:                | Evaluation                    |                   |           |         |  |  |
| シリアル番号:                  | 6UDBTB98AI5IYW2               |                   |           |         |  |  |
| Lディション:                  | Total Plus                    | アップグレード           |           |         |  |  |
| 製品ライセンス:                 | 有効期限 2025年9月30日 (91 日: 残りの日数) |                   |           |         |  |  |
| ナービス契約:                  | 該当なし                          |                   |           |         |  |  |
| ポイント数:                   | 0 / 2500                      |                   |           |         |  |  |
| ペーラー数:                   | 1 / 26                        |                   |           |         |  |  |
| 機能                       |                               | ライセンスの種類          | 残り時間      | 使用されている |  |  |
| Virtual Monitoring       |                               | Evaluation        | 91日       |         |  |  |
| Application Monitoring   |                               | Evaluation        | 91日       | 0       |  |  |
| Network Traffic Analysis |                               | Evaluation        | 91日       | 0       |  |  |
| Configuration Management |                               | Evaluation        | 91日       | -       |  |  |
| WhatsUp Gold             |                               | Evaluation        | 91 日      | 0       |  |  |

OS のスタートから「Ipswitch WhatsUp Gold > WhatsUp Gold Service Manager」を選択し Failover Manager 以外のプロセスの Status が"Running"であることを確認します

| Description                         | Process Name                | Status  | ~ | Start   |
|-------------------------------------|-----------------------------|---------|---|---------|
| WhatsUp Agent Service               | agentservice.exe            | Running |   |         |
| APM Discovery                       | apmdiscoveryservicehost.exe | Running |   | Stop    |
| Log Management Data Collection Ser  | logcollectorservice.exe     | Running |   | Restart |
| Flow Collector                      | bwcollector.net.exe         | Running | ſ | Class   |
| Whats Configured Data Service, mana | networkconfigservice.exe    | Running |   | Close   |
| Processes WUG system events, passiv | nmservice.exe               | Running |   |         |
| Processes Alert Center thresholds   | alertcenterservice.exe      | Running |   |         |
| Discovery                           | discovervservice.exe        | Running |   |         |
| ¢                                   |                             |         | > |         |
|                                     |                             |         |   |         |
| g:                                  |                             |         |   |         |
|                                     |                             |         |   |         |
|                                     |                             |         |   |         |
|                                     |                             |         |   |         |
|                                     |                             |         |   |         |
|                                     |                             |         |   |         |
|                                     |                             |         |   |         |

以上